# ПроектВиК2011

Обновление от 19.05.2015

http://www.uniservice-europe.co.uk/rus/vik2011

## Поддержка AutoCAD 2016

Обновление добавляет поддержку AutoCAD 2016.

Рабочие файлы ПроектВиК2011 устанавливаются в каталог:

<u>C:\Program Files\Uniservice\ПроектВиК2011\acad2016</u>.

Там же находится основной загружаемый файл ProjectVIK2011.arx.

### Обновление справочных материалов

В данным обновлении обновлены справочник команд и техническое описание и инструкция по установке программы.

### Пополнение каталогов изделий

Данное обновление добавляет новые каталоги изделий (новые каталог труб) и инструкции рисования изделий в Конструктор видов (3Д виды задвижек).

Обратите внимание что для шаблонов и настроек программа использует новый каталог данных, который находится по пути

#### <u>C:\ProgramData\Uniservice\ПроектВиК2011(AutoCAD 2016).</u>

Для использования настроек и шаблонов, созданных для предыдущих версий, необходимо заменить соответствующие файлы в этом каталоге. Для открытия каталога данных используйте команду из меню [Пуск] – [Все программы] – [ПроектВиК2011] – [Инструменты] – [Каталог данных].

При использовании ПроектВиК2011 под AutoCAD 2014-2016 не рекомендуем использовать OC Windows XP, поскольку некоторые диалоговые окна могут работать не корректно.

Программа ПроектВиК2011 постоянно улучшается благодаря активному участию пользователей. Свои предложения по усовершенствованию или включению в состав комплекса новых программ Вы можете направлять по адресу <u>vik@uniservice-europe.co.uk</u> Для получения бесплатной технической консультации обращайтесь по телефону +7 (499) 346-87-18 и по электронной почте (служба поддержки) <u>vik@uniservice-europe.co.uk</u>